# Основные ошибки при установке и настройке «Кировки» и способы их устранения

Последние изменения: 2024-03-26

- 1. Не задан отпечаток сертификата.
- 2. Нет прав на доступ к контейнеру приватного ключа в реестре.
- 3. Ошибка при сохранении пин-кода в контекст сертификата (1).
- 4. Ошибка подключения к СУЗ (неверный адрес).
- 5. Ошибка при разворачивании базы из шаблона.
- 6. Ошибка подключения к ГИС МТ.

В процессе установки и настройки «Кировки» пользователь может допускать ошибки, из-за которых дальнейшая работа продукта может оказаться невозможной. Рассмотрим некоторые возможные ошибки и способы их устранения.

#### 1. Не задан отпечаток сертификата.

| Параметры подключения к ГИС МТ и СУЗ                                                            | <br>     |
|-------------------------------------------------------------------------------------------------|----------|
| Сертификат УКЭП<br>Требуется для работы с ГИС МТ<br>Как установить?                             |          |
| Пин код<br>Пин код будет сохранен только в<br>контексте сертификата в<br>хранилище сертификатов |          |
| Адрес ГИС МТ Ошибка при проверке данных Х                                                       |          |
| Адрес СУЗ<br>Используется для автоматическ<br>эмиссии КМ                                        |          |
| Токен СУЗ<br>Используется для автоматическ<br>эмиссии КМ.<br>Как получить?<br>ОК                |          |
| ОМS ID<br>Используется для автоматической<br>эмиссии КМ.<br>Как получить?                       |          |
|                                                                                                 |          |
| Помощь Назад Далее                                                                              | Прервать |

#### Решение: установить сертификат УКЭП.

2. Нет прав на доступ к контейнеру приватного ключа в реестре.

| Настройка "Кировка, «КЛЕИМ КОДЫ» ОНЛАЙН, с обменом"                                                         | Σ3 |
|----------------------------------------------------------------------------------------------------|----|
| Параметры подключения к ГИС МТ и СУЗ                                                                        | ŝ  |
| Сертификат УКЭП<br>Требуется для работы с ГИС МТ<br>Как установить?                                         |    |
| Пин код<br>Пин код буд<br>контексте о<br>хранилище                                                          |    |
| Адрес ГИС М<br>Адрес СУЗ<br>Использует<br>эмиссии КМ<br>Токен СУЗ<br>Использует<br>эмиссии КМ<br>Как получи |    |
| ОМS ID<br>Использует<br>эмиссии КМ<br>Как получите:                                                         |    |

Решение: необходимо дать полные права для КриптоПРО в реестре (кнопка «Пуск»  $\rightarrow$  «Поиск»  $\rightarrow$  ввести «regedit»  $\rightarrow$  правой кнопки мышки по найденному ярлыку «Редактор реестра»  $\rightarrow$  «Запустить от имени администратора»).

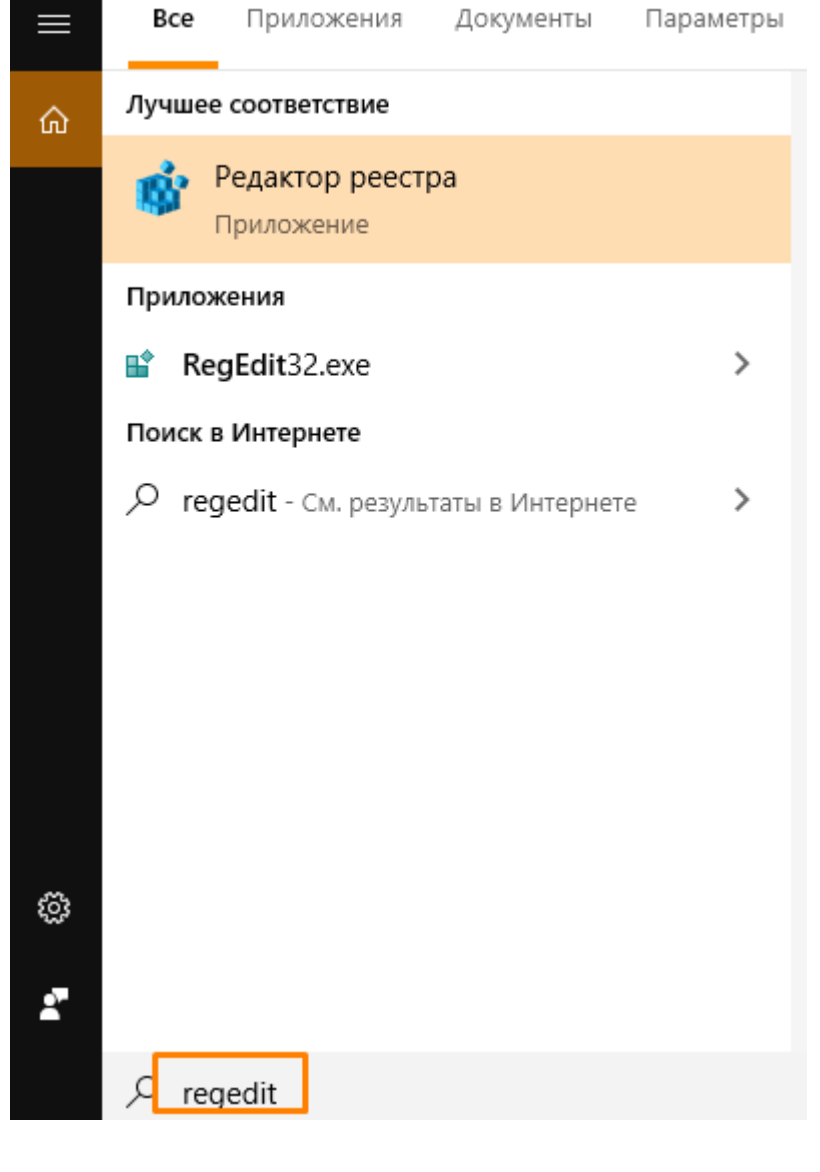

Дать полные права в ветках реестра отдельно для каждой папки «Settings» и «Keys» (HKLM\SOFTWARE{0}\Crypto Pro\Settings\Keys). Для этого также нажмите правой кнопкой мыши на нужной папке реестра и в контекстном меню выберите «Разрешения».

Установите флажок напротив пункта «Полный доступ» и нажмите «ОК».

📙 Разрешения для группы "Crypto Pro"

 $\times$ 

| Безопасность                                                              |                          |               |
|---------------------------------------------------------------------------|--------------------------|---------------|
| Группы или пользователи:                                                  |                          |               |
| Sce Bce                                                                   |                          | ^             |
| ВСЕ ПАКЕТЫ ПРИЛО                                                          | КЕНИЙ                    |               |
| Неизвестная учетная з                                                     | апись(S-1-15-3-10.<br>сп | 24-106536593  |
|                                                                           | сц                       | ~             |
| <                                                                         |                          | >             |
|                                                                           | Добавить                 | Удалить       |
| Разрешения для группы "Во                                                 | се" Разреш               | ить Запретить |
| Полный доступ                                                             |                          |               |
| Чтение                                                                    | $\checkmark$             |               |
| Особые разрешения                                                         |                          |               |
|                                                                           |                          |               |
|                                                                           |                          |               |
| Чтобы задать особые разре<br>параметры, нажмите кнопк<br>"Дополнительно". | ешения или<br>у          | Дополнительно |
|                                                                           |                          |               |
| OK                                                                        | Отмена                   | а Применить   |
|                                                                           |                          |               |

3. Ошибка при сохранении пин-кода в контекст сертификата (1).

| 🕒 Настройка "Кировка, «КЛЕИМ КОДЫ»                                                                                                    | ОНЛАЙН, с обменом"                                                    |
|----------------------------------------------------------------------------------------------------|-----------------------------------------------------------------------|
| Параметры подключения к ГИС М                                                                                                    | писуз                                                                 |
| Сертификат УКЭП<br>Требуется для работы с ГИС МТ<br><u>Как установить?</u><br>Пин код<br>Пин код будет сохранен только в<br>контексте сертификата в | · · · · · · · · · · · · · · · · · · ·                                 |
| Адрес ГИС МТ<br>Адрес СУЗ<br>Используется<br>эмиссии КМ.<br>Как получить<br>ОМS ID<br>Используется для автоматической<br>эмиссии КМ.                | оке данных<br>при сохранении пин кода в контекст сертификата(1)<br>ОК |
| Помощь                                                                                                    | Назад Далее Прервать                                                  |

Решение: запустите КриптоПРО от имени администратора (кнопка «Пуск» → «Поиск» → ввести «КриптоПро» → правой кнопки мышки по ярлыку «КриптоПРО» → «Запустить от имени администратора»).

В открывшейся программе «КриптоПРО"выберите на вкладку «Сервис» и нажмите кнопку «Просмотреть сертификаты в контейнере».

|                                                          | Безопасность                                                             | Winlogon                           | Настройки TLS                        |
|----------------------------------------------------------|--------------------------------------------------------------------------|------------------------------------|--------------------------------------|
| Общие                                                    | Оборудование                                                             | Сервис                             | Дополнительно                        |
| Контейнер з<br>Эти мастера<br>удалить кон                | акрытого ключа<br>позволяют протест<br>тейнер закрытого к                | ировать, скопир<br>люча с носителя | овать или<br>I.                      |
| Протестир                                                | овать Скопи                                                              | ровать                             | Удалить                              |
| сертификато<br>Личный серт<br>Этот мастер<br>контейнерой | ов.<br>Просмотретн<br>гификат<br>позволяет связать<br>и закрытого ключа. | ь сертификаты в<br>сертификат из ф | контейнере<br>айла с<br>гертификат в |
| хранилище.                                               | Установ                                                                  | ить личный серт                    | ификат                               |
|                                                          |                                                                          |                                    |                                      |
| Пароли закр                                              | ытых ключей                                                              |                                    |                                      |
| Пароли закр<br>Эти мастера<br>ключей или                 | ытых ключей<br>позволяют изменит<br>удалить запомненны                   | ъ пароли (ПИН-к<br>ые ранее пароли | оды) закрытых                        |

Далее нужно задать сертификат как общий, поставив флажок в пункте «Компьютера».

| 녩 Сертификаты в контейнере закрытого к                                                              | люча                            | ×                      |
|----------------------------------------------------------------------------------------------------|---------------------------------|------------------------|
| Контейнер закрытого ключа<br>Введите или укажите контейнер закрыт<br>сертификатов в этом контейнере | ого ключа для просмотра         |                        |
|                                                                                                    |                                 |                        |
| Имя ключевого контейнера:                                                                           |                                 |                        |
|                                                                                                    |                                 | О <u>б</u> зор         |
| Введенное имя задает ключевой контейнер:<br>Опользователя<br>О <u>К</u> омпьютера                   |                                 | По <u>с</u> ертификату |
| В <u>ы</u> берите CSP для поиска ключевых контейне                                                  | ров:                            |                        |
| Crypto-Pro GOST R 34.10-2001 Cryptographic Se                                                       | ervice Provider $\sim$          |                        |
|                                                                                                    |                                 |                        |
|                                                                                                    | < <u>Н</u> азад <u>Д</u> алее > | Отмена                 |

4. Ошибка подключения к СУЗ (неверный адрес).

CLEVERENCE.RU — 6/8

| Тараметры подключени:                                                                                                    | акГИС МТ и СУЗ                                                                                                    |
|----------------------------------------------------------------------------------------------------|----------------------------------------------------------------------------------------------------|
| Сертификат УКЭП<br>Требуется для работы с Г<br><u>Как установить?</u><br>Пин код<br>Пин код будет сохранен т<br>контексте сертификата в<br>хранилище сертификатов | ИС МТ                                                                                                    |
| Адрес ГИС МТ<br>Адрес СУЗ<br>Используется для автом<br>эмиссии КМ<br>Токен СУЗ<br>Используется для автом<br>эмиссии КМ.<br>Как получить?                          | Ошибка при проверке данных     Х       Ошибка подключения к СУЗ.Нет подключения к СУЗ. <html><head><title>Error</title></head><body>Not       Found</body></html> |
| OMS ID<br>Используется для автом<br>эмиссии КМ.<br><u>Как получить?</u>                                                                                           | ОК                                                                                                    |
| Помощь                                                                                                    | Назад Далее Прервать                                                                                                    |

Решение: указать верные реквизиты (см.ниже).

| 🏮 Настройка "Кировка, «КЛЕИМ КОДЫ:                                                              | » ОНЛАЙН, с обменом"                                                                 | _ |        | ×           |
|-------------------------------------------------------------------------------------------------|--------------------------------------------------------------------------------------|---|--------|-------------|
| Параметры подключения к ГИС М                                                                   | П и СУЗ                                                                              |   | Ģ      | <li>C)</li> |
| Сертификат УКЭП<br>Требуется для работы с ГИС МТ<br><u>Как установить?</u>                      | 14242 - Methodologia (1434) - AMA - Philippennessing<br>Lagor - componenting and set |   |        |             |
| Пин код<br>Пин код будет сохранен только в<br>контексте сертификата в<br>хранилище сертификатов | ****                                                                                 |   |        |             |
| Адрес ГИС МТ                                                                                    | https://shoes.crpt.ru/                                                               |   |        |             |
| Адрес СУЗ<br>Используется для автоматической<br>эмиссии КМ                                      | https://suz2.crpt.ru                                                                 |   |        |             |
| Токен СУЗ<br>Используется для автоматической<br>эмиссии КМ.<br><u>Как получить?</u>             | http://www.com.com/com/com/com/com/com/com/com/com/com/                              |   |        |             |
| OMS ID<br>Используется для автоматической<br>эмиссии КМ.<br><u>Как получить?</u>                | andraidh a bh' n' a bha thfuailtean a                                                |   |        | ]           |
|                                                                                                 |                                                                                      |   |        |             |
| Помощь                                                                                          | Назад Далее                                                                          |   | Прерва | іть         |

5. Ошибка при разворачивании базы из шаблона.

| Se Mobile SMARTS                                                                                                    | – 🗆 X                           |
|----------------------------------------------------------------------------------------------------|---------------------------------|
| Базы данных Mobile SMARTS                                                                                            |                                 |
| <ul> <li>Локальный сервер</li> <li>Магазин 15, Полный</li> <li>В Кировка, «КЛЕИМ КОДЫ» ОНЛАЙН, без обмена</li> </ul> | Открыть                         |
| мя Склад 15, Полный<br>мя Кировка, «КЛЕИМ КОДЫ» ОНЛАЙН, с обменом                                                    | Добавить                        |
|                                                                                                    | Изменить                        |
|                                                                                                    | Обновить                        |
| Добавление шаблона морше зміякта                                                                                     | Удалить                         |
| Произошла ошибка при добавлении шаблона: Ссылка на объект не указывает на экземпляр объекта.                         |                                 |
| ОК                                                                                                    |                                 |
| 80.085/4                                                                                                    | О системе                       |
|                                                                                                    | Настройки локального<br>сервера |
| Different control of the second                                                                                      | Выход                           |

S Mobile SMARTS

 $\Box$   $\times$ 

## Базы данных Mobile SMARTS

| Локальный сервер<br>Макальный сервер<br>Макальный сервер<br>Макальный сервер<br>Макальный сервер | БЕЖНЫЙ СКЛАД» ОФЛАЙН, без                      | обмена                     | Открыть 🔻                       |
|--------------------------------------------------------------------------------------------------|------------------------------------------------|----------------------------|---------------------------------|
| мs Кировка, «ЗАРУ                                                                                | БЕЖНЫЙ СКЛАД» ОФЛАЙН, без                      | обмена 2                   | Добавить                        |
|                                                                                                  |                                                |                            | Изменить                        |
|                                                                                                  | Ошибка                                         | ×                          | Обновить                        |
|                                                                                                  |                                                |                            | Удалить                         |
|                                                                                                  | Схема " не поддержива<br>Приложение будет закр | ется настройщиком.<br>ыто. |                                 |
|                                                                                                  |                                                | ОК                         |                                 |
| Kon fazhi: ktv                                                                                   |                                                |                            | Осистеме                        |
| С С СССССССССССССССССССССССССССССССССС                                                           |                                                |                            | o choreme                       |
| Строка подключения:<br>http://directorwerus:10501                                                | /krv                                           |                            | Настройки локального<br>сервера |
| Рабочий каталог:                                                                                 |                                                | 一名認識者                      |                                 |
| C:\ProgramData\Cleverenc                                                                         | e\Базы Mobile SMARTS\krv                       |                            | Выход                           |

Решение: разворачивать базу из специального установщика Кировки.

| араметры подключения к ГИС                                                           | МТ и СУЗ                                                                                                    |                                                                     | Ę |
|--------------------------------------------------------------------------------------|----------------------------------------------------------------------------------------------------|---------------------------------------------------------------------|---|
| Сертификат УКЭП<br>Требуется для работы с ГИС МТ<br>Пин код                          |                                                                                                    |                                                                     |   |
| Пин код будет сохранен только в<br>контексте сертификата в<br>хранилище сертификатов |                                                                                                    |                                                                     |   |
| Адрес ГИС МТ                                                                         | https://ismp.crpt.ru                                                                                                    |                                                                     |   |
| Адрес СУЗ<br>Используется для автома<br>эмиссии КМ                                   | при проверке данных                                                                                                    | )                                                                   | × |
| Токен СУЗ<br>Используется для автома<br>эмиссии КМ.<br><u>Как получить?</u>          | Ошибка подключения к ГИС МТ. Данн<br>доступен для использования. Всё взаи<br>заказам КМ/шаблонам этикеток тепер<br>исключительно через АПИ СУЗ (код о | ый метод более не<br>модействие по<br>»ь происходит<br>шибки = 119) |   |
|                                                                                      |                                                                                                    | OK                                                                  |   |
|                                                                                      |                                                                                                    |                                                                     |   |
|                                                                                      |                                                                                                    |                                                                     |   |

Решение: установлен старый релиз. Скачайте актуальную версию «Кировки».

Адрес подключения к ГИС MT — https://markirovka.crpt.ru/.

### Не нашли что искали?

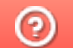

Задать вопрос в техническую поддержку